### EndNote

### Import av referanser fra Social Work Abstracts (Silverplatter)

Husk å alltid ha en oppdatert backup av biblioteksfila og tilhørende datamappe før du gjør større endringer eller importer til EndNote!

|                   |                         |                  |                |              | _     |
|-------------------|-------------------------|------------------|----------------|--------------|-------|
|                   |                         |                  |                |              |       |
| Show: All Results | ✓ Records 1 to 10 of 53 | Go To Record: 11 | Change Display | Clear Marked | 🔓 🗖 📼 |

#### **Direkte Import:**

Når du har valgt hvilke referanser som skal importeres, trykker du på lagreknappen (1).

The search: child welfare in the database(s) Social Work Abstracts 1977-2006/09 returned 8017 records

| You can either export records to another application or save Select the options you want, then click <b>OK</b> . | them to disk.                                      |
|----------------------------------------------------------------------------------------------------|----------------------------------------------------|
| ○ Save to disk ○ Export to RefWorks ④ Export to F                                                                | rocite, EndNote or Reference Manager               |
| Save or Export these records:                                                                                    |                                                    |
| <ul> <li>All Records (8017 records)</li> </ul>                                                                   |                                                    |
| Record number: 1 to 10                                                                                           | k,                                                 |
| ⊙ Marked records                                                                                                 | saved                                              |
| Save these fields:                                                                                               |                                                    |
| Oefault Fields                                                                                                   |                                                    |
| O Specific fields Change Fields (Choose fields that you                                                          | want to save)                                      |
| CURRENTLY SELECTED FIELDS: ACCESSION NUMBER (AN), TI                                                             | TLE (TI), AUTHOR (AU), DISSERTATION AFFILIATION (D |
| Also save:                                                                                                    |                                                    |
| Search History                                                                                                   |                                                    |
| Record number and database name                                                                                  |                                                    |
| Field names with: Short labels 🛛 🗹                                                                               |                                                    |
| With word wrapping                                                                                               |                                                    |
|                                                                                                    |                                                    |

Velg "Export to Procite, EndNote or Ref. Manager" (2).

1

Avslutt med "**OK-knappen**" øverst til høyre.

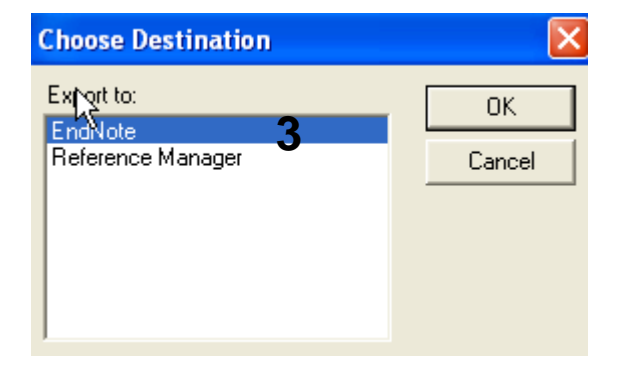

Velg hvilket program det skal importeres til (3).

## EndNote

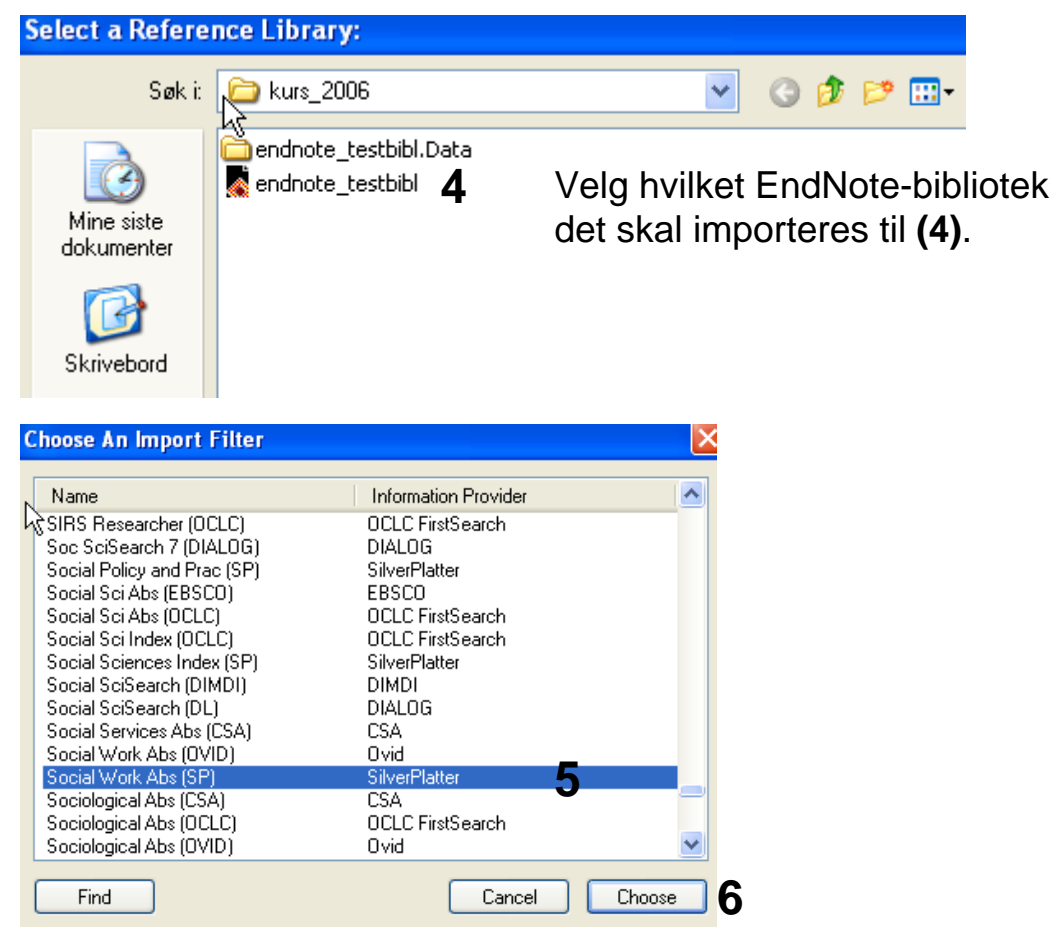

Noen ganger må det velges korrekt importfilter. Velg "Social Work Abs (SP)" (5) fra lista. Trykk deretter på "Choose-knappen" (6).

EndNote åpner nå en liste over kun de importerte referansene. Det er lurt å åpne et par av referansene for å sjekke at importen er korrekt (sjekk at de ulike referansedataene er kommet inn i korrekt felt).

NB! Det virker som om referanser for tidsskriftartikler blir korrekt importert, men at andre dokumenttyper som for eksempel bøker, kongressrapporter, doktoravhandlinger og lignende blir ufullstendig importert. Du må derfor manuelt korrigere disse i EndNote.

Velg "Show all references" fra "References" menyen for å se alle referansene i den valgte biblioteksfila.

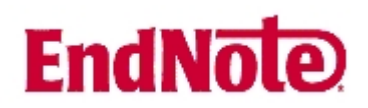

#### Import med mellomlagring:

| Show: All Results 🛛 🔽 Records 1 to 10 of 53 🕘 🕨 Go To Record: 11 🛛 🕪 Change Display 🛛 Clear Marked 🖳 🖳 🚛 |                                      |                       |                                       |       |
|----------------------------------------------------------------------------------------------------|--------------------------------------|-----------------------|---------------------------------------|-------|
|                                                                                                    | Show: All Results Records 1 to 10 of | 3 🕘 ▶ Go To Record: 1 | <b>●●</b> Change Display Clear Marked | 🔓 🗖 📼 |

7

Når du har valgt hvilke referanser som skal importeres, trykker du på lagreknappen (7).

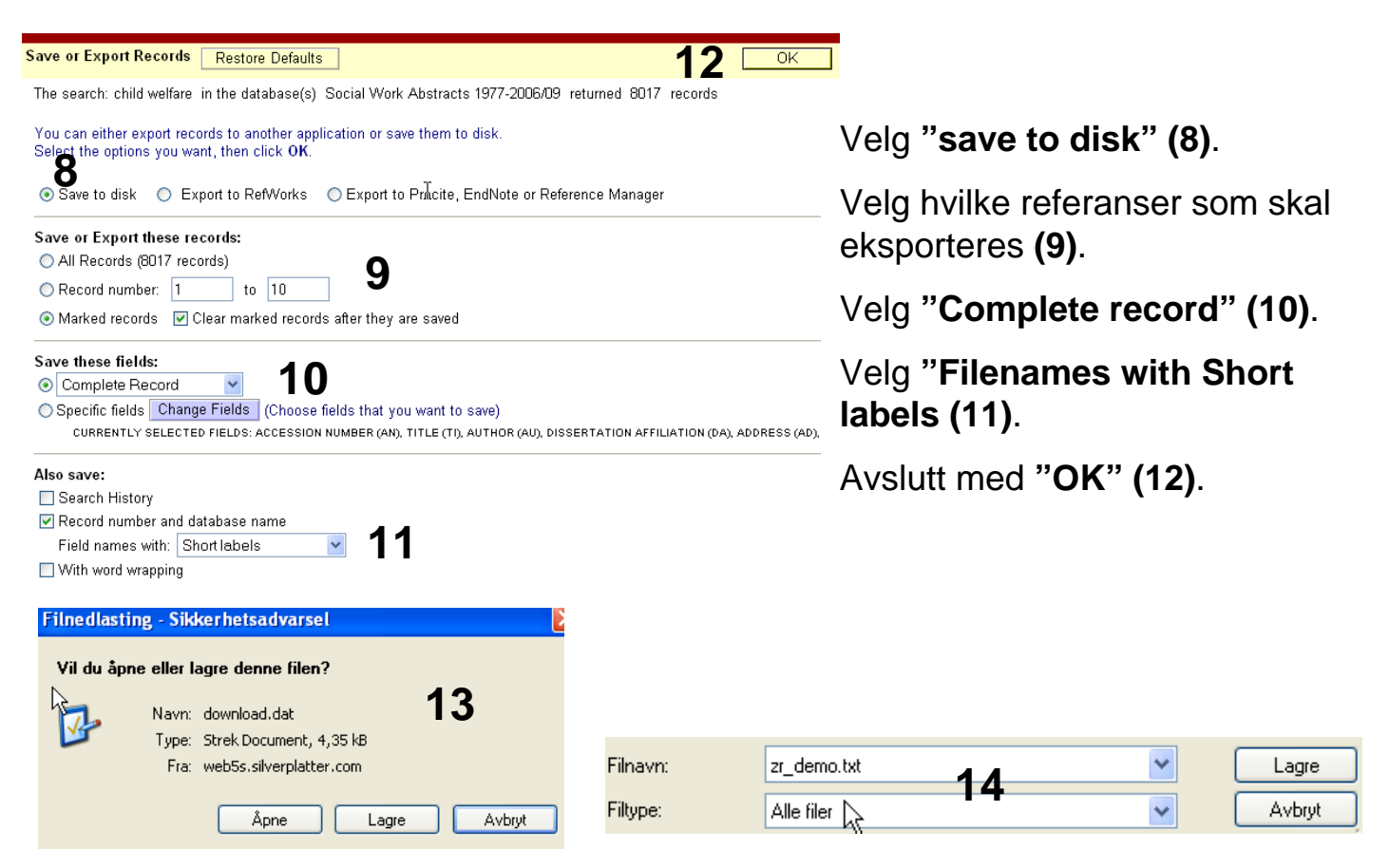

Velg at du ønsker å **lagre** fila **(13)**, og velg deretter plassering. NB! Det er svært viktig at du lagrer fila som en tekstfil (velg alle filer og avslutt filnavnet med .txt) og ikke som en dat fil (som er det formatet som automatisk kommer opp) **(14**).

# EndNote

| import                  |                               | <b>_</b>   |
|-------------------------|-------------------------------|------------|
|                         |                               | ]          |
| Import Data File:       | Soc_work_abstr.txt 15         | hoose File |
|                         |                               |            |
| Import Option:          | Social Work Abs (SP)          | 15         |
|                         | EndNote Import                | ^          |
| Duplicates:             | Refer/BibIX                   |            |
| Text Translation:       | Tab Delimited                 |            |
| rext fransiadori.       | Reference Manager (RIS)       |            |
|                         | ISI-CE                        | h          |
|                         | Multi-Filter (Special)        | P          |
|                         | EndNote generated XML         |            |
|                         | Other Filters 1               |            |
|                         | Biological Abs (OVID)         |            |
| hildren's rights: polic | Biological Abstracts (SP)     |            |
| initaren e righte, pene | Biological Abstracts-UMB (SP) |            |
|                         |                               |            |
|                         |                               |            |
|                         | cochrane_library              |            |
|                         |                               | =          |
|                         | MEDLINE (OVID)                |            |
|                         |                               |            |
|                         | PsycINEO (SP)                 |            |
|                         | PsycINFO2 (SP)                |            |
|                         | PubMed (NLM)                  |            |
|                         | RefMan RIS                    |            |
|                         | RIS-filter                    |            |
|                         | SciFinder (CAS)               |            |
|                         | Social Work Abs (SP)          |            |
|                         | _                             |            |
| mport                   |                               | Velg       |

Åpne EndNote, og velg "**Import**" fra "File" menyen.

Velg fil som skal importeres (15).

Velg deretter importfilteret **Social Work Abs (SP) (16)** fra lista. Riktig importfilter er nødvendig for at referansene skal bli korrekt importert til EndNote.

Første gang må "**Other filters**" (17) velges. Velg så riktig filter fra listen over tilgjengelig filter.

Avslutt med "Choose" knappen.

| mport             | 2                                                 |
|-------------------|---------------------------------------------------|
| Import Data File: | soc_work_abstr.txt Choose File                    |
| Import Option:    | Social Work Abs (SP)                              |
| Duplicates:       | Import All                                        |
| Text Translation: | Discard Duplicates Import into Duplicates Library |
|                   | 19 Import Cancel                                  |

Velg "Import all" fra "Duplicate-menyen" (18) hvis du ønsker å importere alle referanser i fila uten at det sjekkes for duplikater i basen (du kan imidlertid filtrere ut duplikater i EndNote senere). Velg "Discard duplicates" hvis du ønsker å filtrere ut eventuelle duplikater i forbindelse med selve importen.

Trykk deretter på "Import" knappen (19), og referansene vil bli importert inn i EndNote.

NB! Det virker som om referanser for tidsskriftartikler blir korrekt importert, men at andre dokumenttyper som for eksempel bøker, kongressrapporter, doktoravhandlinger og lignende blir ufullstendig importert. Du må derfor manuelt korrigere disse i EndNote. Det er derfor ekstra viktig å sjekke at de importerte referanser er blitt korrekt overført til EndNote

Velg "Show all references" fra "References" menyen for å se alle referansene i den valgte biblioteksfila.